# **S**THE OCEAN FOUNDATION

#### Step-by-step Instructions:

### Register for WAVES, The Ocean Foundation's Grant Management and Reporting Portal

- 1. Go to: https://oceanfdn.us-1.smartsimple.com/
- 2. Click "Register" in the bottom left corner of the login page.

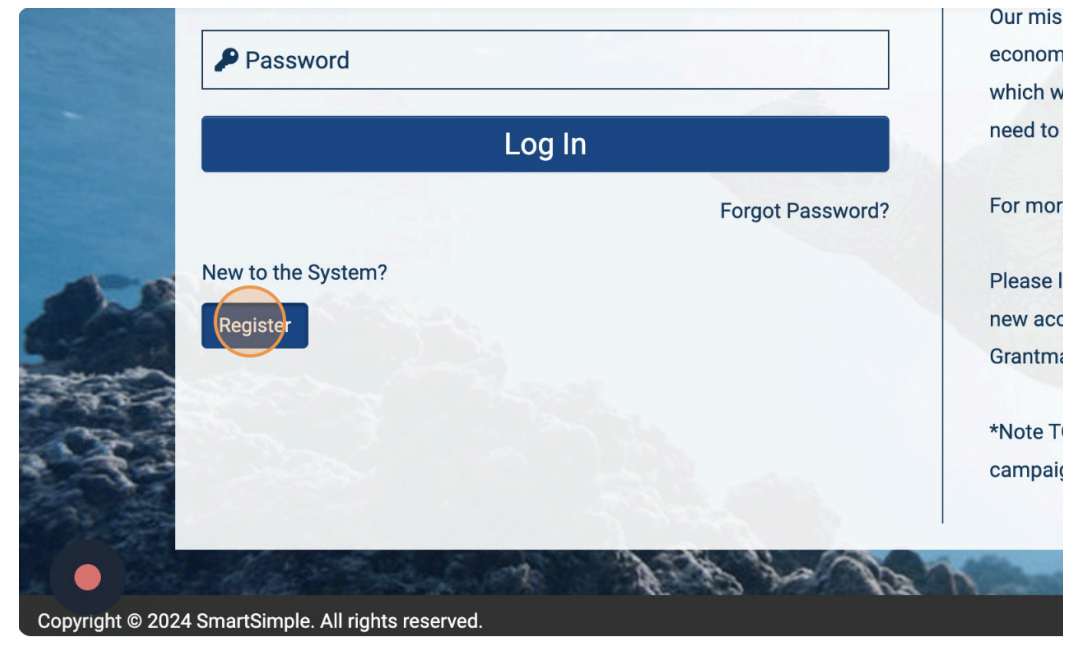

3. Select the type of account you want to sign up for from the list:

#### a. US Based Non-Profit Organization

- i. Register for this account type if you will be applying as a representative of a US Based Non-Profit Organization
- ii. Go to **number 4 on page 3** for instructions
- b. Non-US Based Organization
  - i. Register for this account type if you will be applying as a representative of an organization outside of the US
  - ii. Go to **number 5 on page 7** for instructions
- c. Non-US Based Individual
  - i. Register for this account type if you will be applying as an individual based outside of the US
  - ii. ONLY register for this account type if you are not representing an organization and the grant will go directly to you as an individual
  - iii. Go to number 6 on page 10 for instructions
- d. US Based For-Profit Organization
  - i. Register for this account type if you will be applying as a representative of a US Based For-Profit Organization
  - ii. Go to number 5 on page 7 for instructions

## e. US Based Individual

- i. Register for this account type if you will be applying as an individual based in the US
- ii. ONLY register for this account type if you are not representing an organization and the grant will go directly to you as an individual
- iii. Go to **number 6 on page 10** for instructions

## f. TOF Fiscally Sponsored Organization

- i. Register for this account type if you are applying to be or are a TOF Fiscally Sponsored Fund or Friends of Fund organization
- ii. Go to **number 5 on page 7** for instructions

## g. Government

- i. Register for this account type if you will be applying as a representative of a government entity
- ii. This is for ALL government entities regardless of location
- iii. Go to number 5 on page 7 for instructions

## h. Academic

- i. Register for this account type if you will be applying as a representative of an academic institution
- ii. This is for ALL academic institutions regardless of location
- iii. Go to **number 7 on page 12** for instructions

## i. Other Organizations

i. ONLY register for this account type if you have been directed to do so by a TOF staff member

NOTE: Any user account associated with an organization is able to access that organization's applications, payments, and reports.

- 4. **US Based Non-Profit Organization**: you will be able to enter your organization's EIN (Employer Identification Number) and select your organization from the Internal Revenue Service (IRS) database
  - a. You can skip this step by not filling out any of the information on the first screen you come to and click "Search"

| Organization Search                                                                                                    |   |
|----------------------------------------------------------------------------------------------------|---|
| <ul> <li>Instructions:         <ol> <li>Enter your organization name (keyword search is sufficient, example: "Waco" instead of "The Waco Foundation") or Enter your organization EIN (do not include spaces or dashes, example: 123456789).</li> <li>Click "Search"</li> <li>Click on the name of your organization in the search results.</li> </ol> </li> </ul> |   |
| EIN                                                                                                    | 0 |
| Name                                                                                                    | 0 |
| Address                                                                                                    |   |
| City                                                                                                    |   |
| State                                                                                                    | 0 |
| Search                                                                                                    |   |

- b. If you entered an EIN you should be able to select your organization from the list
- c. If you did not enter an EIN or your organization is not on the list select "click here" in the instructions to enter your organization's information

- d. Fill in all the required fields (marked with a red asterisk) for your organization under "**Organization Information**"
- e. Fill in all the required fields for yourself under "Contact Information"
  - i. The email address you enter for yourself will be your login email
  - ii. If your address is the same as your organization click "Copy Address" to copy your organization's address to your contact information

| Contact Infor | mation |  |
|---------------|--------|--|
|               |        |  |
|               |        |  |
| Copy Address  |        |  |
| Prefix        |        |  |
| Prefix        |        |  |

f. Once you have completed all the required fields (marked with a red asterisk) for your organization and yourself click the box next to "I'm not a robot" then click "Submit" at the bottom of the page.

|         | United States                      |                              |        |
|---------|------------------------------------|------------------------------|--------|
|         | I'm not a robot                    | reCAPTCHA<br>Privacy - Terms |        |
|         |                                    |                              | Submit |
| States  |                                    |                              |        |
| m not a | robot reCAPTCHA<br>Privacy - Terms |                              |        |
|         |                                    | Submit                       |        |

- g. The system will send you an email with an account activation link, click this link to create your password
  - i. Enter your new password

| vation                                              |
|-----------------------------------------------------|
|                                                     |
|                                                     |
| 8 Password must have at least 8 characters          |
| 8 Password must have at least one lowercase letter  |
| 8 Password must have at least one uppercase letter  |
| 8 Password must have at least one number            |
| 8 Password must have at least one special character |
| I'm not a robot                                     |
|                                                     |

## Account Activation

| New Password:     |                                                     |
|-------------------|-----------------------------------------------------|
| Confirm Password: |                                                     |
| Policy:           | Password must have at least 8 characters            |
|                   | Password must have at least one lowercase letter    |
|                   | Password must have at least one uppercase letter    |
|                   | Password must have at least one number              |
|                   | Password must have at least one special character   |
|                   | 8 New password does not match with confirm password |
|                   | I'm not a robot                                     |

iii. Check the box next to "I'm not a robot" then click "Submit"

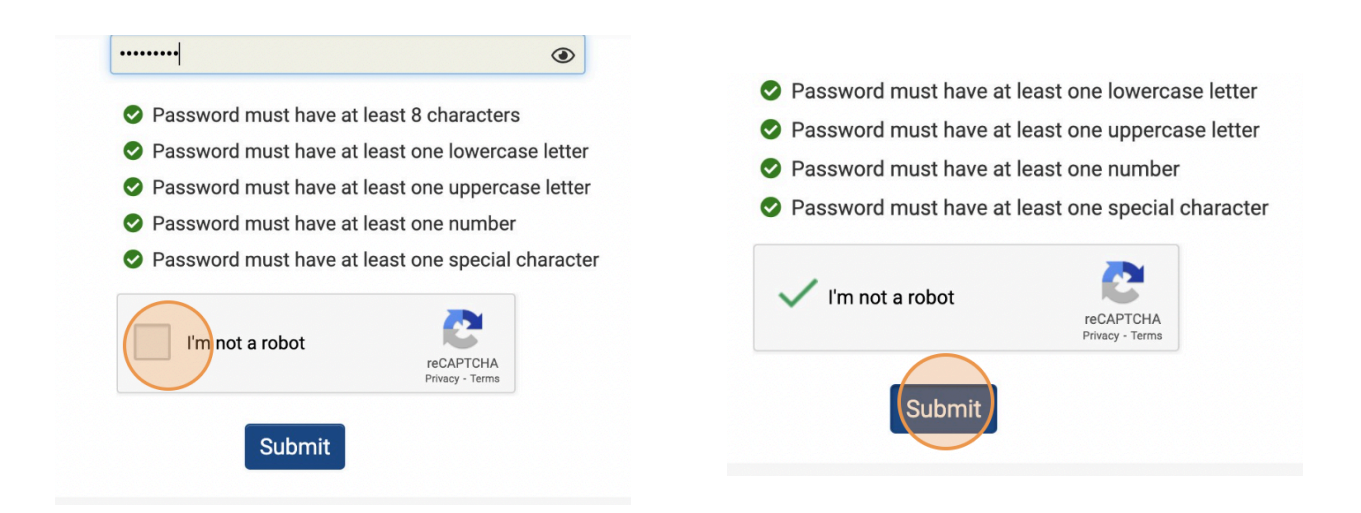

h. Return to https://oceanfdn.us-1.smartsimple.com/ and login

- 5. Non-US Based Organization, US Based For-Profit Organization, TOF Fiscally Sponsored Organization, & Government:
  - a. Fill in all the required fields (marked with a red asterisk) for your organization under "**Organization Information**"
  - b. Fill in all the required fields for yourself under "Contact Information"
    - i. The email address you enter for yourself will be your login email
    - ii. If your address is the same as your organization click "Copy Address" to copy your organization's address to your contact information

| Contact Information |  |
|---------------------|--|
|                     |  |
|                     |  |
|                     |  |
| Prefix              |  |
| Copy Adcress        |  |

c. Once you have completed all the required fields (marked with a red asterisk) for your organization and yourself click the box next to "I'm not a robot" then click "Submit" at the bottom of the page.

| United States   |                              |        |
|-----------------|------------------------------|--------|
| I'm not a robot | reCAPTCHA<br>Privacy - Terms |        |
|                 |                              | Submit |

| States        |                              |        |  |
|---------------|------------------------------|--------|--|
| m not a robot | reCAPTCHA<br>Privacy - Terms |        |  |
|               |                              | Submit |  |
|               |                              |        |  |

- d. The system will send you an email with an account activation link, click this link to create your password
  - i. Enter your new password

| Account Acti      | vation                                              |
|-------------------|-----------------------------------------------------|
| New Password:     |                                                     |
| Confirm Password: |                                                     |
| Policy:           | 8 Password must have at least 8 characters          |
|                   | 8 Password must have at least one lowercase letter  |
|                   | 8 Password must have at least one uppercase letter  |
|                   | Password must have at least one number              |
|                   | 8 Password must have at least one special character |
|                   | I'm not a robot                                     |

## Account Activation

| New Password:     |                                                  | ۲                                                |  |
|-------------------|--------------------------------------------------|--------------------------------------------------|--|
| Confirm Password: |                                                  |                                                  |  |
| Policy:           | Password must have at l                          | east 8 characters                                |  |
|                   | Password must have at I                          | Password must have at least one lowercase letter |  |
|                   | Password must have at least one uppercase letter |                                                  |  |
|                   | Password must have at I                          | east one number                                  |  |
|                   | Password must have at I                          | east one special character                       |  |
|                   | 😣 New password does not                          | match with confirm password                      |  |
|                   | I'm not a robot                                  | reCAPTCHA<br>Privacy - Terms                     |  |

#### iii. Check the box next to "I'm not a robot" then click "Submit"

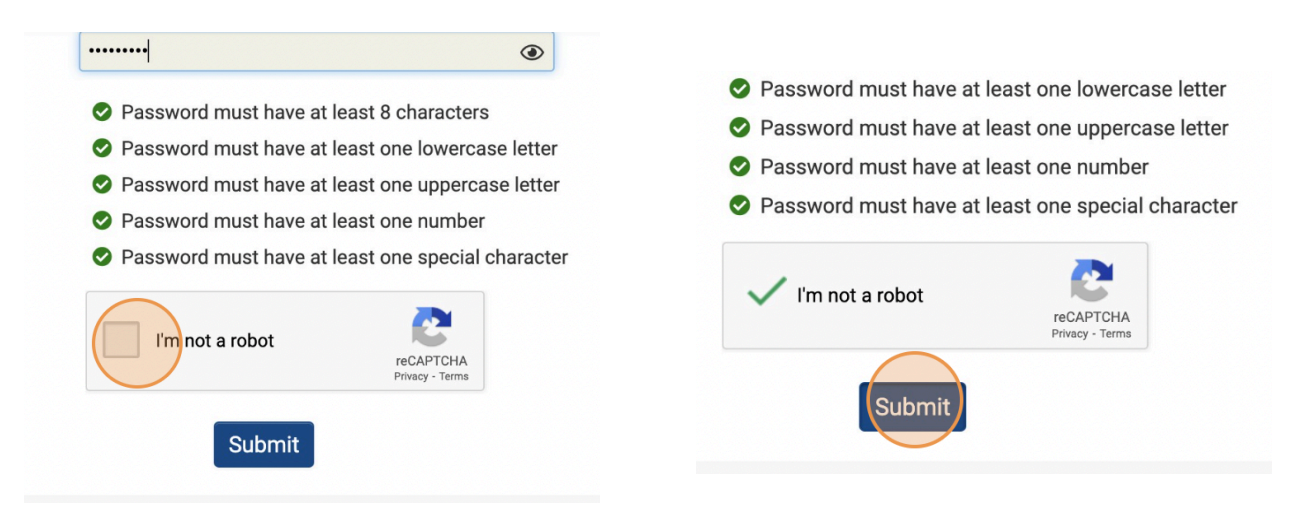

e. Return to <a href="https://oceanfdn.us-1.smartsimple.com/">https://oceanfdn.us-1.smartsimple.com/</a> and login

#### 6. Non-US Based Individual & US Based Individual

- a. Fill in all the required fields for yourself under "Contact Information"
  - i. The email address you enter for yourself will be your login email
- b. Once you have completed all the required fields (marked with a red asterisk) for yourself click the box next to "I'm not a robot" then click "Submit" at the bottom of the page.

|           | * Country                          |                              |        |  |
|-----------|------------------------------------|------------------------------|--------|--|
|           | United States                      |                              |        |  |
|           | I'm not a robot                    | reCAPTCHA<br>Privacy - Terms |        |  |
|           |                                    |                              | Submit |  |
| States    |                                    |                              |        |  |
| m not a r | robot reCAPTCHA<br>Privacy - Terms |                              |        |  |
|           |                                    | Submit                       |        |  |
|           |                                    |                              |        |  |

- c. The system will send you an email with an account activation link, click this link to create your password
  - i. Enter your new password

| t 9 oborootoro          |
|-------------------------|
| t 8 characters          |
| t one lowercase letter  |
| t one uppercase letter  |
| t one number            |
| t one special character |
| <b>2</b>                |
|                         |
|                         |

## Account Activation

| New Password:     |                              | ۲                            |
|-------------------|------------------------------|------------------------------|
| Confirm Password: |                              |                              |
| Policy:           | Password must have at least  | 8 characters                 |
|                   | Password must have at least  | one lowercase letter         |
|                   | Password must have at least  | one uppercase letter         |
|                   | Password must have at least  | one number                   |
|                   | Password must have at least  | one special character        |
|                   | 8 New password does not mate | ch with confirm password     |
|                   | I'm not a robot              | reCAPTCHA<br>Privacy - Terms |

## iii. Check the box next to "I'm not a robot" then click "Submit"

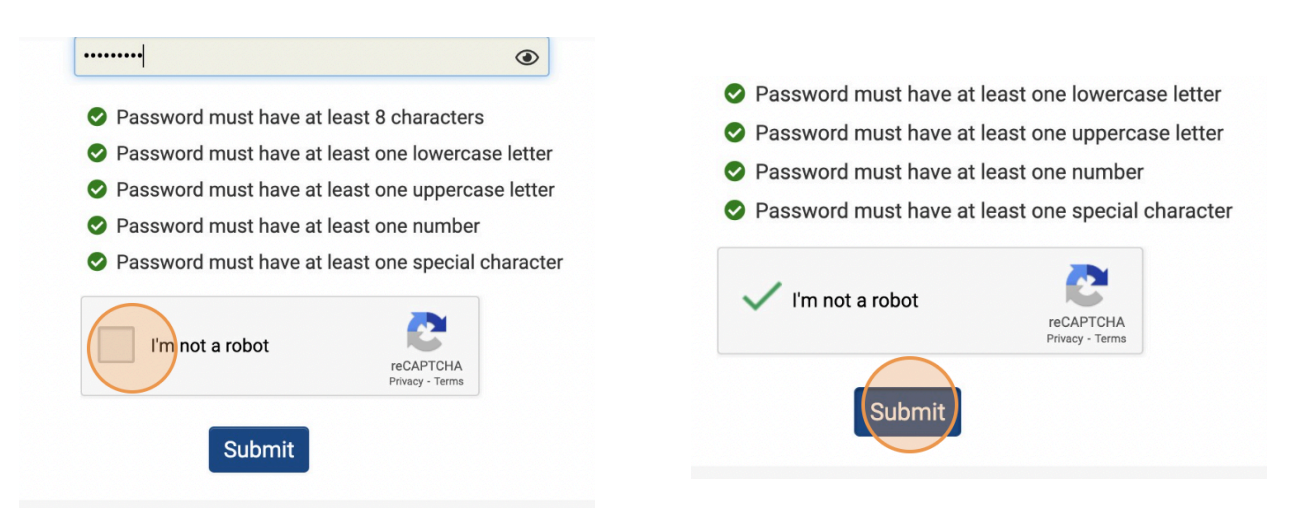

d. Return to https://oceanfdn.us-1.smartsimple.com/ and login

- 7. **Academic:** you will be able to enter your institution's National Center for Education Statistics (NCES) ID and select your institution from the database
  - a. You can skip this step by not filling out any of the information on the first screen you come to and click "Search"

## **Organization Search**

| <ul> <li>Enter one of the following criteria below to search for your organization.</li> <li>1. National Center for Education Statistics ID (NCES ID) - Do not include spaces or dashes. For example, "123456789012"</li> <li>2. Name - Keyword search is sufficient. For example, you can type "Payton" instead of "Payton College Preparatory HS"</li> <li>3. State / Province - Use the two letter abbreviation. For example, type "NY" instead of "New York"</li> </ul> |   |
|----------------------------------------------------------------------------------------------------|---|
|                                                                                                    |   |
| NCES ID                                                                                                    | • |
| News                                                                                                    |   |
| Name                                                                                                    | 0 |
| Address                                                                                                    |   |
|                                                                                                    |   |
| City                                                                                                    |   |
|                                                                                                    |   |
| State / Province                                                                                                    | 0 |
| Search                                                                                                    |   |

- b. If you entered an NCES ID you should be able to select your institution from the list
- c. If you did not enter an NCES ID or your institution is not on the list select "click here" in the instructions to enter your institution's information

## n Results

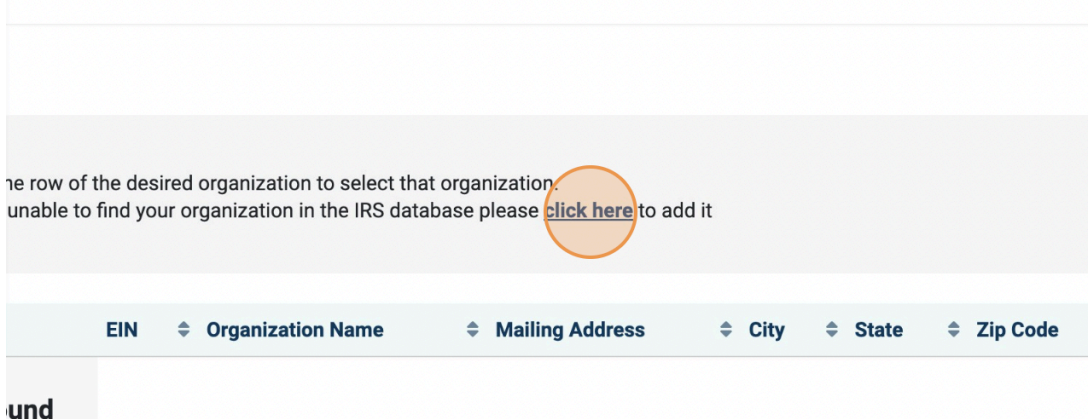

- d. Fill in all the required fields (marked with a red asterisk) for your institution under "**Organization Information**"
- e. Fill in all the required fields for yourself under "Contact Information"
  - i. The email address you enter for yourself will be your login email
  - ii. If your address is the same as your institution click "Copy Address" to copy your institution's address to your contact information

| Contact Inf  | ormation |  |
|--------------|----------|--|
| Conv Address |          |  |
| Copy Address |          |  |
| Prefix       |          |  |
|              |          |  |
|              |          |  |

f. Once you have completed all the required fields (marked with a red asterisk) for your institution and yourself click the box next to "I'm not a robot" then click "Submit" at the bottom of the page.

|         | United States            |                      |                              |        |        |  |
|---------|--------------------------|----------------------|------------------------------|--------|--------|--|
|         | I'm not a ro             | obot                 | reCAPTCHA<br>Privacy - Terms |        |        |  |
|         |                          |                      |                              |        | Submit |  |
| States  |                          |                      |                              |        |        |  |
| m not a | a robot<br>reC/<br>Priva | APTCHA<br>cy - Terms |                              |        |        |  |
|         |                          |                      |                              | Submit |        |  |

- g. The system will send you an email with an account activation link, click this link to create your password
  - i. Enter your new password

| Account Activation |                                                     |  |
|--------------------|-----------------------------------------------------|--|
| New Password:      |                                                     |  |
| Confirm Password:  |                                                     |  |
| Policy:            | 8 Password must have at least 8 characters          |  |
|                    | 8 Password must have at least one lowercase letter  |  |
|                    | 8 Password must have at least one uppercase letter  |  |
|                    | 8 Password must have at least one number            |  |
|                    | 8 Password must have at least one special character |  |
|                    | I'm not a robot                                     |  |

## Account Activation

| New Password:     |                                                     |  |  |  |
|-------------------|-----------------------------------------------------|--|--|--|
| Confirm Password: |                                                     |  |  |  |
| Policy:           | Password must have at least 8 characters            |  |  |  |
|                   | Password must have at least one lowercase letter    |  |  |  |
|                   | Password must have at least one uppercase letter    |  |  |  |
|                   | Password must have at least one number              |  |  |  |
|                   | Password must have at least one special character   |  |  |  |
|                   | 8 New password does not match with confirm password |  |  |  |
|                   | I'm not a robot                                     |  |  |  |

iii. Check the box next to "I'm not a robot" then click "Submit"

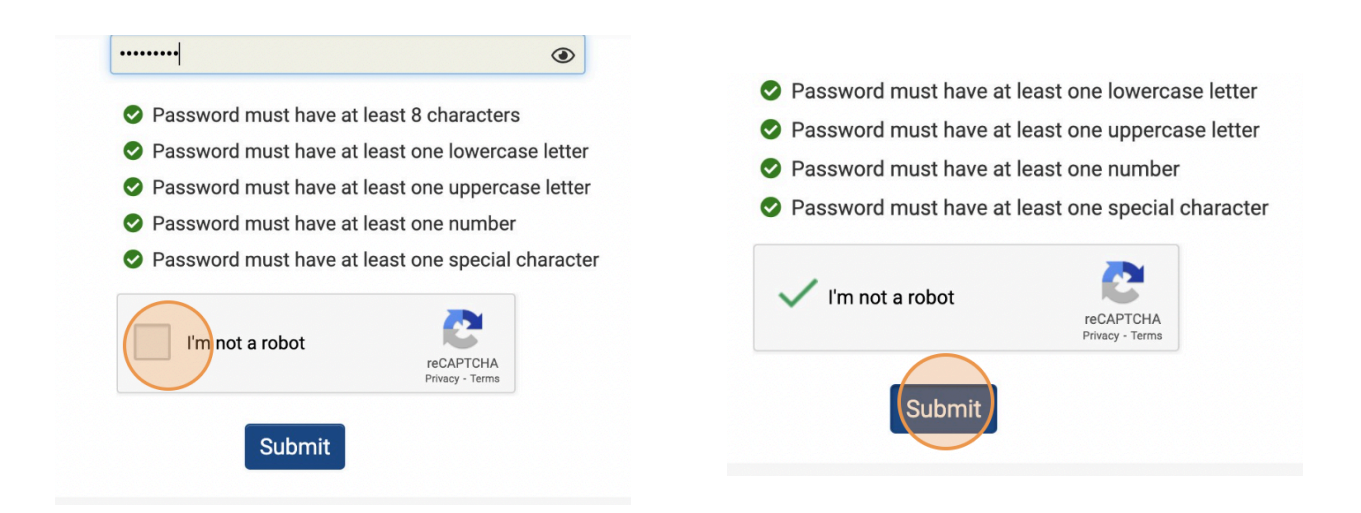

h. Return to https://oceanfdn.us-1.smartsimple.com/ and login